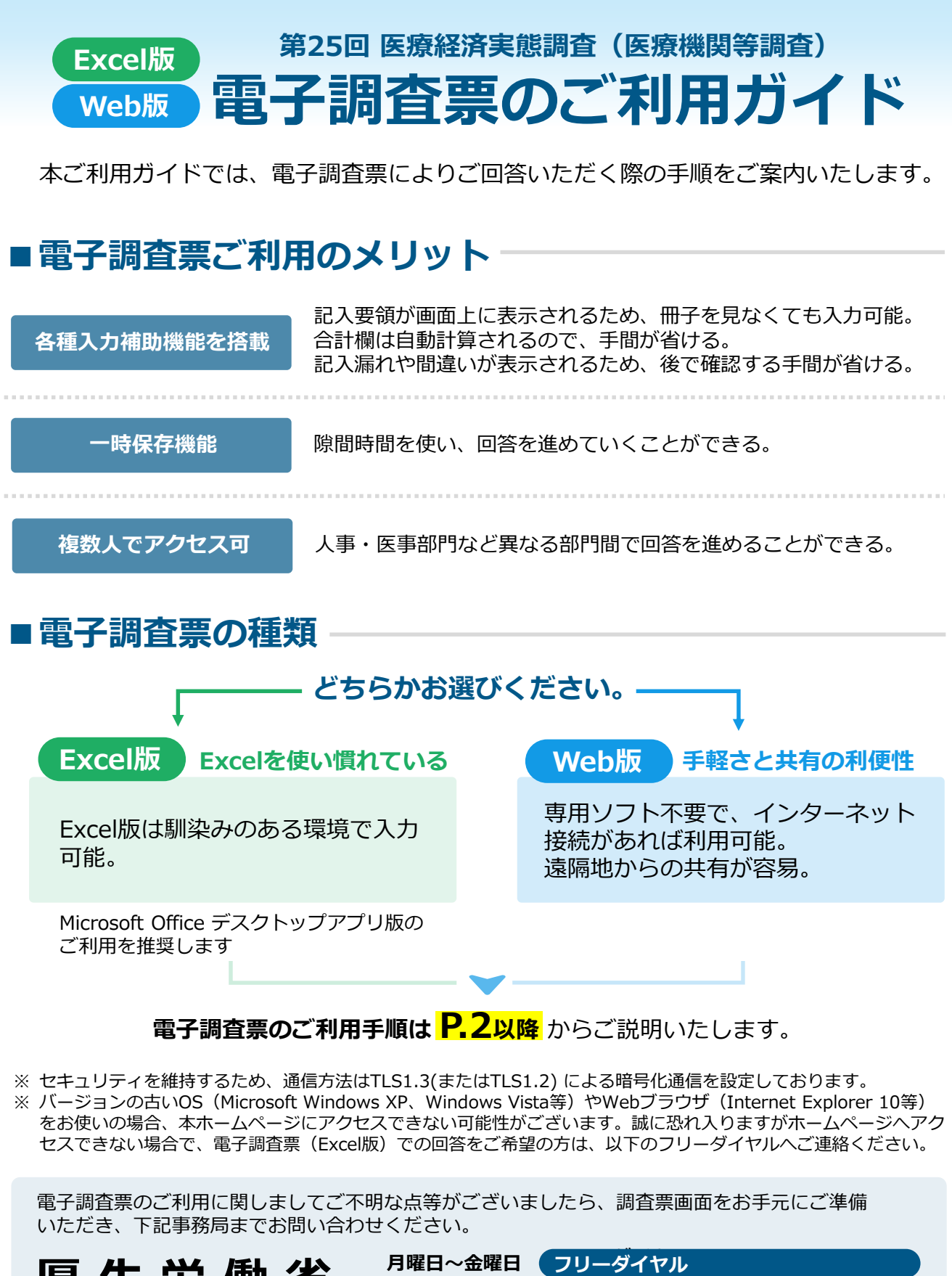

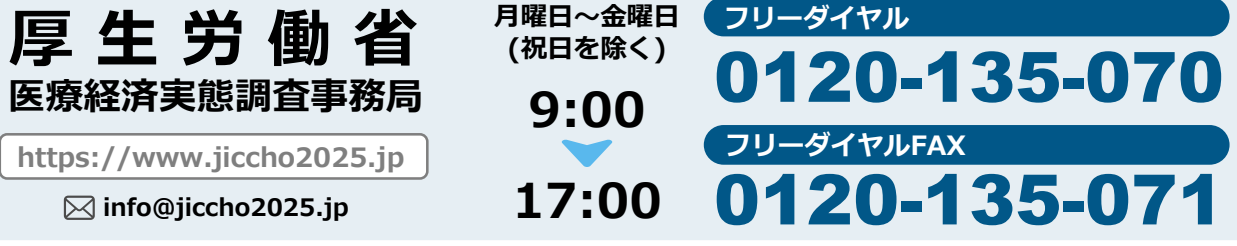

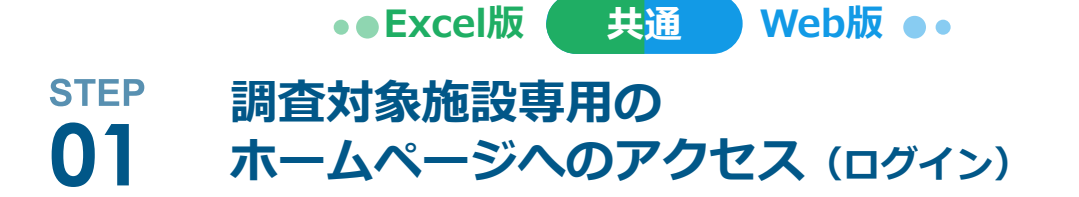

- インターネットブラウザに次のURLを入力してください。 https://www.jiccho2025.jp
   ※ 本ホームページは調査票到着時よりご利用・閲覧が可能です。
- ② 上記のURLを入力すると、以下のようなログイン画面が表示されます。
- ③ 本書に同封の調査票(冊子)の表示下部に記載されている「ID」及び「パスワード」 を入力します。
- ④ 「ログイン」ボタンをクリックしてください。

| ホームページ ログイン画面           |                              | 112343018831                                                                                                    |
|-------------------------|------------------------------|----------------------------------------------------------------------------------------------------|
|                         |                              | A sector can                                                                                                    |
| ▲ 医療経済実態調査              |                              | 27/275<br>87.85%<br>AART                                                                                                    |
| (医療機関等調査)               |                              | ■数約 号                                                                                                    |
| 本調査                     |                              |                                                                                                    |
|                         |                              |                                                                                                    |
| ログイン                    |                              | - ROMAN DE CARLANDOR - A REALEMENT CALLANDOR<br>- MARCENTE CALLANDOR - A REALEMENT<br>- MARCENTE CALLANDOR - A REALEMENT<br>- MARCENTE CALLANDOR - A REALEMENT<br>- MARCENTE CALLANDOR - A REALEMENT<br>- MARCENTE CALLANDOR - A REALEMENT<br>- MARCENTE CALLANDOR - A REALEMENT<br>- MARCENTE CALLANDOR - A REALEMENT<br>- MARCENTE CALLANDOR - A REALEMENT<br>- MARCENTE CALLANDOR - A REALEMENT<br>- MARCENTE CALLANDOR - A REALEMENT<br>- MARCENTE CALLANDOR - A REALEMENT<br>- MARCENTE CALLANDOR - A REALEMENT<br>- MARCENTE CALLANDOR - A REALEMENT<br>- MARCENTE<br>- MARCENTE CALLANDOR - A REALEMENT<br>- MARCENTE<br>- MARCENTE<br>- |
| 調査にご参加いただく施設様は下記フォームより専 | <b>ID</b> と <b>パスワード</b> を入力 | the area of the area of                                                                                                    |
|                         | ※すべて半角の英数字です。                | CAREAL CAREAL CONTRACTOR                                                                                                    |
|                         |                              |                                                                                                    |
|                         |                              | 一 八 四十 位 田 古                                                                                                    |
| ▲ パスワード ホームペ            | ージや電子調査票をご利用する際、必要となるID及びパス  | 、ワードは次のとおりです。                                                                                                    |
|                         |                              |                                                                                                    |
|                         |                              |                                                                                                    |
|                         |                              |                                                                                                    |
|                         |                              |                                                                                                    |

調査票 表紙

<sup>6和7年</sup> 医療経済実態調査

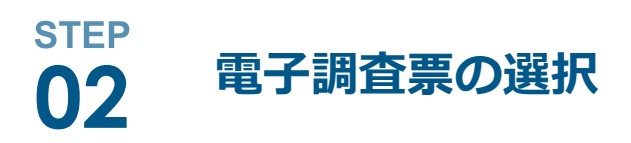

IDおよびパスワードを正しく入力すると、以下の画面が表示されます。ご利用を希望される電子調査票いずれかを選択し、ボタンをクリックしてください。

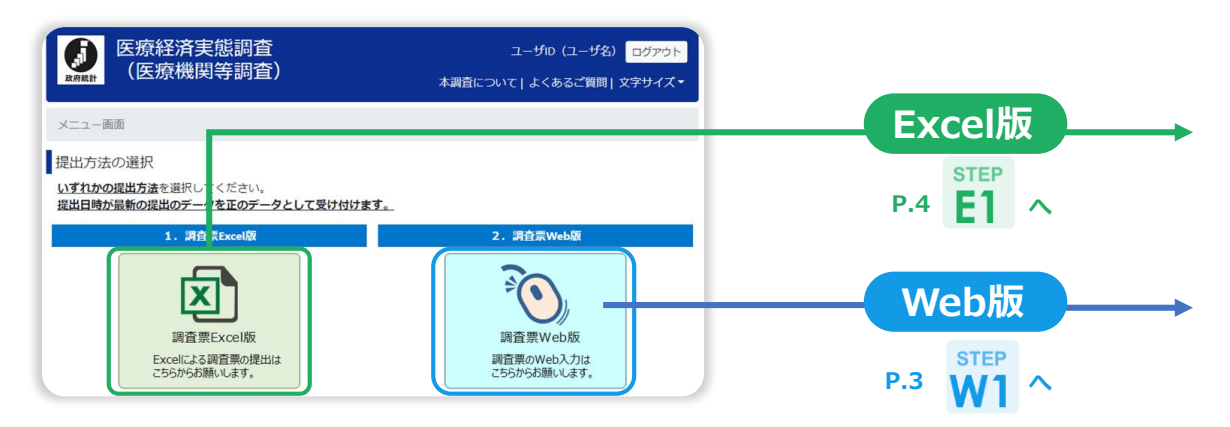

<sup>※</sup>調査対象施設毎のIDとパスワードは調査票にのみ、記載しております。

## Web版

## **STEP** 調査対象施設専用の W1 ホームページへのアクセス (ログイン)

## ① 調査票Web版を選択された場合、最初に記入者情報を登録します。

| 記入者情報が未登録です                                                           | 記入者名等登録 |    |  |
|-----------------------------------------------------------------------|---------|----|--|
| 記入者情報が未登録です。<br>記入者情報を登録するまで調査票を回答することができませんので、予めご了承ください。<br>記入者情報を登録 | 記入者氏名   | 部署 |  |

## ② 記入者情報登録後、調査項目へのご回答が行えるようになります。

| 内容       | ステータス | 操作          |
|----------|-------|-------------|
| 第1 基本データ | 未入力   | <b>1</b> 人力 |
| 第2 損益    | 未入力   | للا الح     |
| 第3 給与    | 未入力   | <b>/</b> 入力 |

※ご回答の内容を紙面にて管理されたい場合、 Webブラウザの印刷機能をご利用ください。

|   |          | 科目                                                  | 金額 (<br>年 (度 | <ul><li>未までの事業</li><li>))</li></ul> | 金額(<br> | 未までの事業<br>■ (度) ) |
|---|----------|-----------------------------------------------------|--------------|-------------------------------------|---------|-------------------|
|   |          | <ul> <li>(1)保険診療収益(患者負担含</li> <li>む)記入費領</li> </ul> | 1            | P                                   | 10      | E                 |
| 1 | 入院診療収益   | (2) 公害等診療収益記入要領                                     | 2            | P                                   | 11      | P                 |
|   |          | (3) その他の診療収益 記入要領                                   | 3            | 円                                   | (12)    | 円                 |
| 2 | 特別の療養環境収 | 益 記入要領                                              | 4            | 円                                   | 13      | 円                 |
|   |          | (1) 保险診療収益(患者負担会)                                   | $\sim$       |                                     | ~       |                   |

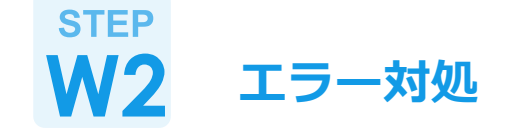

確定・提出

登録情報変更

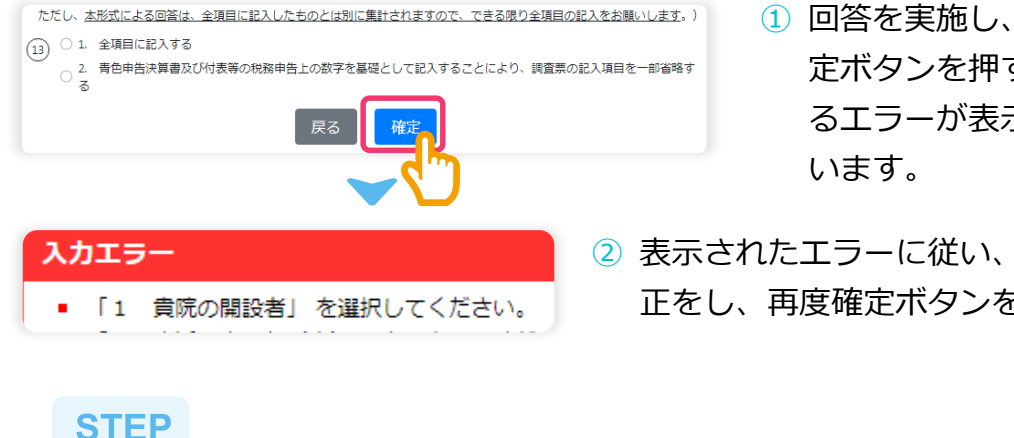

- 回答を実施し、画面下部にある確 定ボタンを押すと、入力値に対す るエラーが表示される場合がござ
- ② 表示されたエラーに従い、入力値の見直しと修 正をし、再度確定ボタンを押してください。

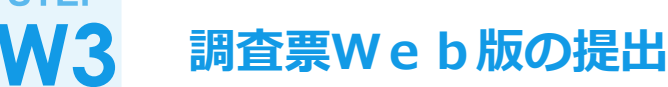

 全ての項目に回答したら、確定・提出ボタンを押して ください。

調査票Web版の提出方法は以上です。ご協力ありがとうございました。

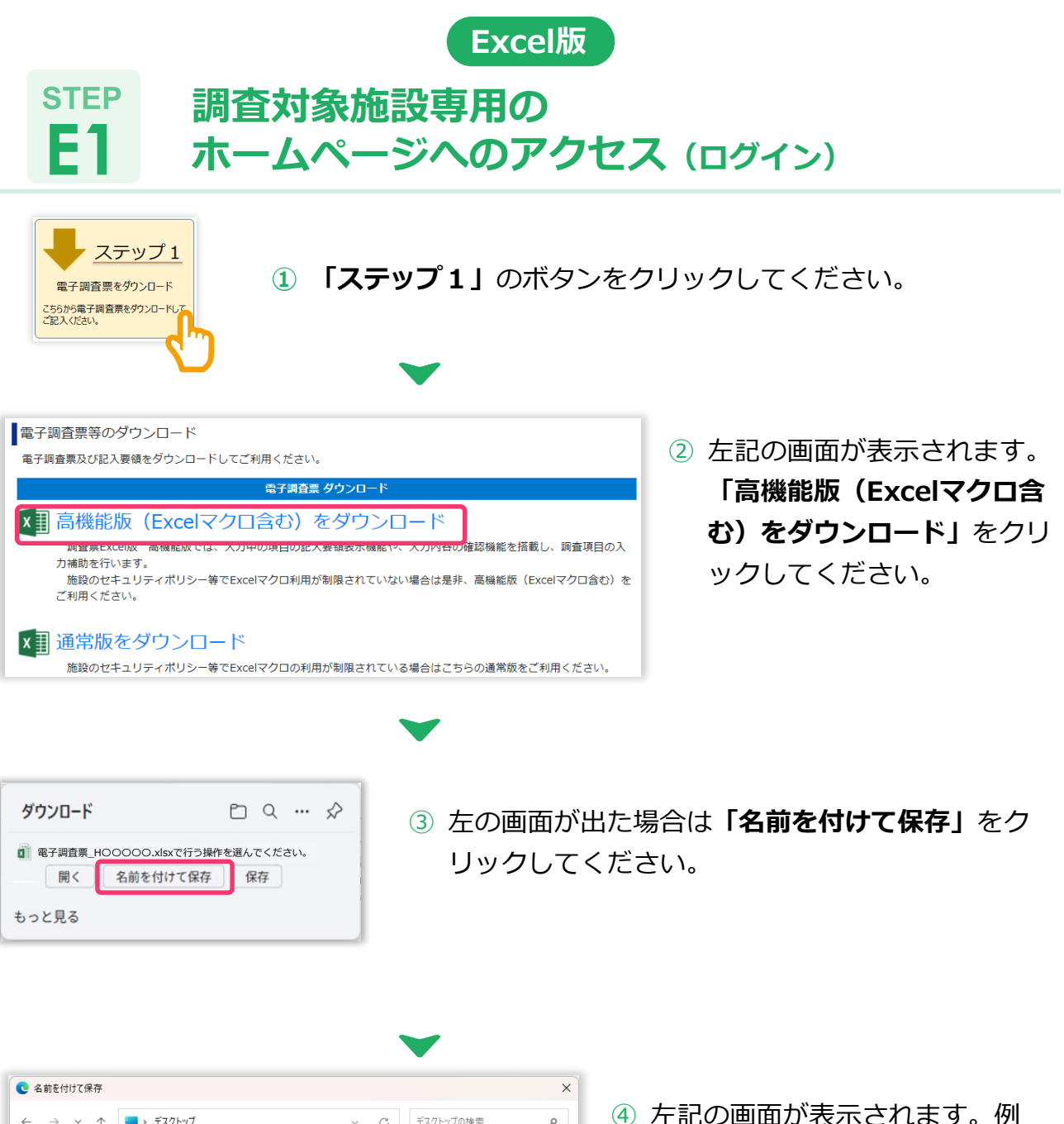

- ← → ∽ ↑ 🔲 > デスクトップ C デスクトップの検索 م として「デスクトップ」に保存 整理 ▼ 新しいフォルダー 🗆 👻 🕜 **川 ギャラリー** する場合をご説明しています。 OneDrive - Perse 電子調査票を 保存する場所を指定 デスクトップ ↓ ダウンロード してから ドキュメント .... ファイル名(N): 電子調査票\_HOOO 「保存(S)」 ファイルの種類(T): Microsoft Excel Worksheet (\*.xlsx) をクリック 保存(S) キャンセル ▲ フォルダーの非表示
- ※ 電子調査票を保存した場所を忘れてしまうと再度ダウンロードが必要になります。保存場所を忘れない ようにご注意ください。

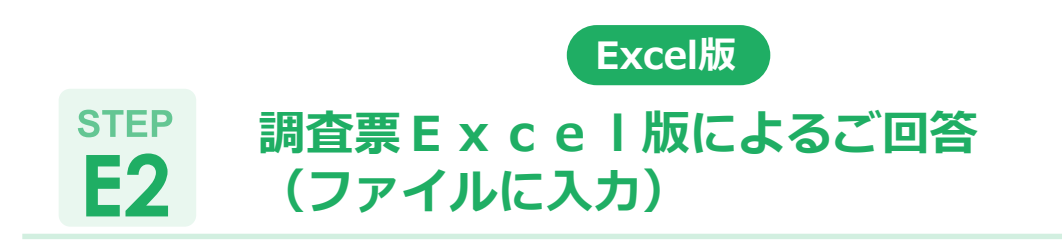

 E1で保存した電子調査票のファイルを開き、本調査に対するご回答を入力してく ださい。入力箇所の色はエラーなどの内容により変化します。

| I 医業収        | 益                 |    |                |    |                 |   |           |
|--------------|-------------------|----|----------------|----|-----------------|---|-----------|
|              | 科目                | 全婚 | (- +までの事業年(度)) | Ŷ  | 哲 / 3ままでの事業年/度) | ) | 入力欄 エラー種別 |
|              | (1)保険診療収益(患者負担含む) | Ð  | Ħ              | 10 |                 | Ħ | 1,10 未入力  |
| 1 入院診療<br>収益 | (2)公害等診療収益        | 2  | в              | 1  |                 | я | 2,11 未入力  |
|              | (3)その他の診療収益       | 3  | Ħ              | 12 |                 | я | 3,12 未入力  |
| 2 特別の療       | 養環境収益             | Ð  | A              | 13 |                 | R | 4,13 未入力  |

- ② 入力後は忘れずにExcelファイルの保存を行ってください。
- ③ 入力した項目に、記入漏れや入力間違いなどのエラーが発生していないか以下の手順を実施後、調査票を提出してください。

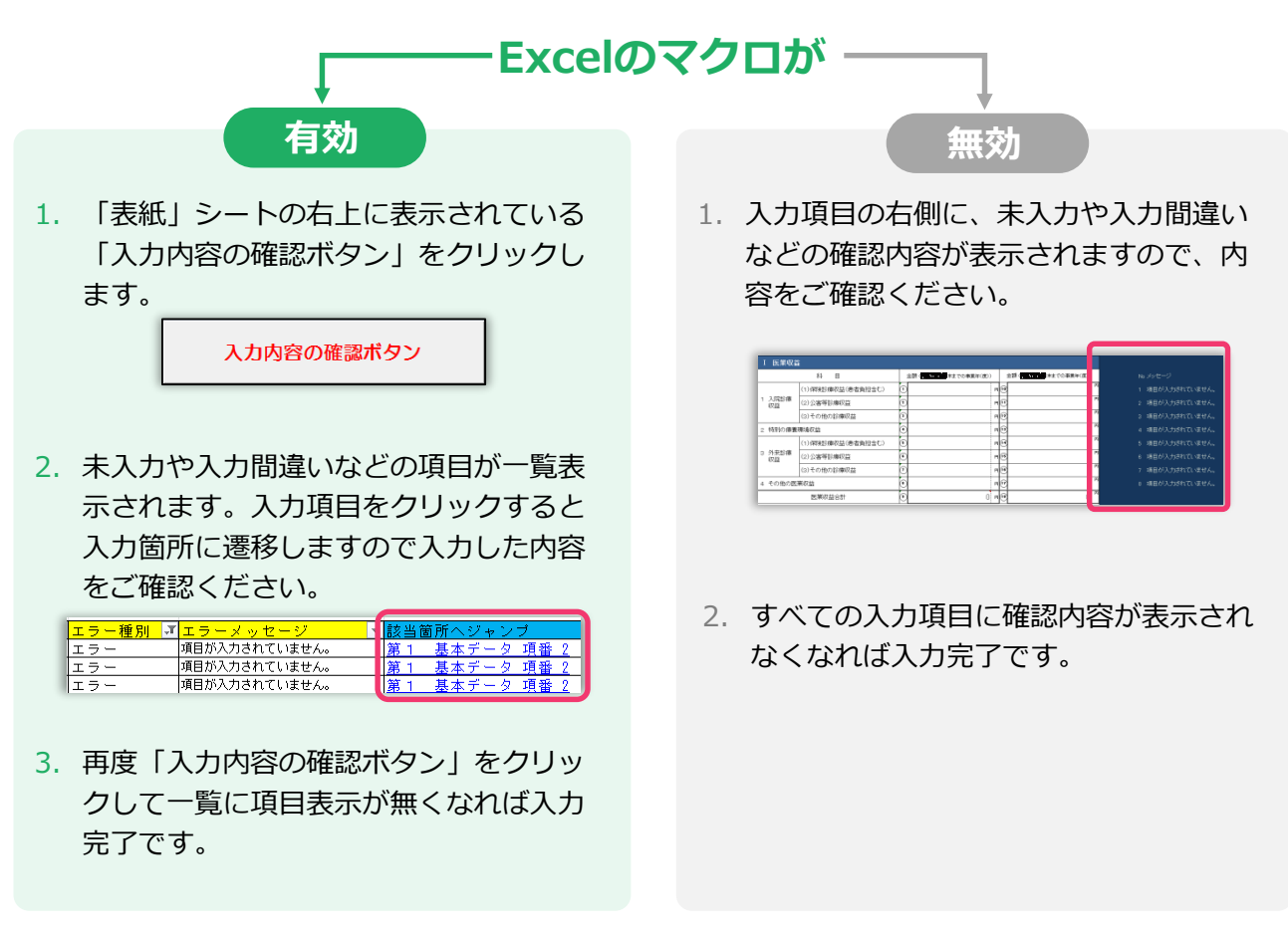

※ エラーや入力間違いなどの表示が無い場合でも、事務局から回答内容の照会をさせていただくことが あります。 次ページに続きます。

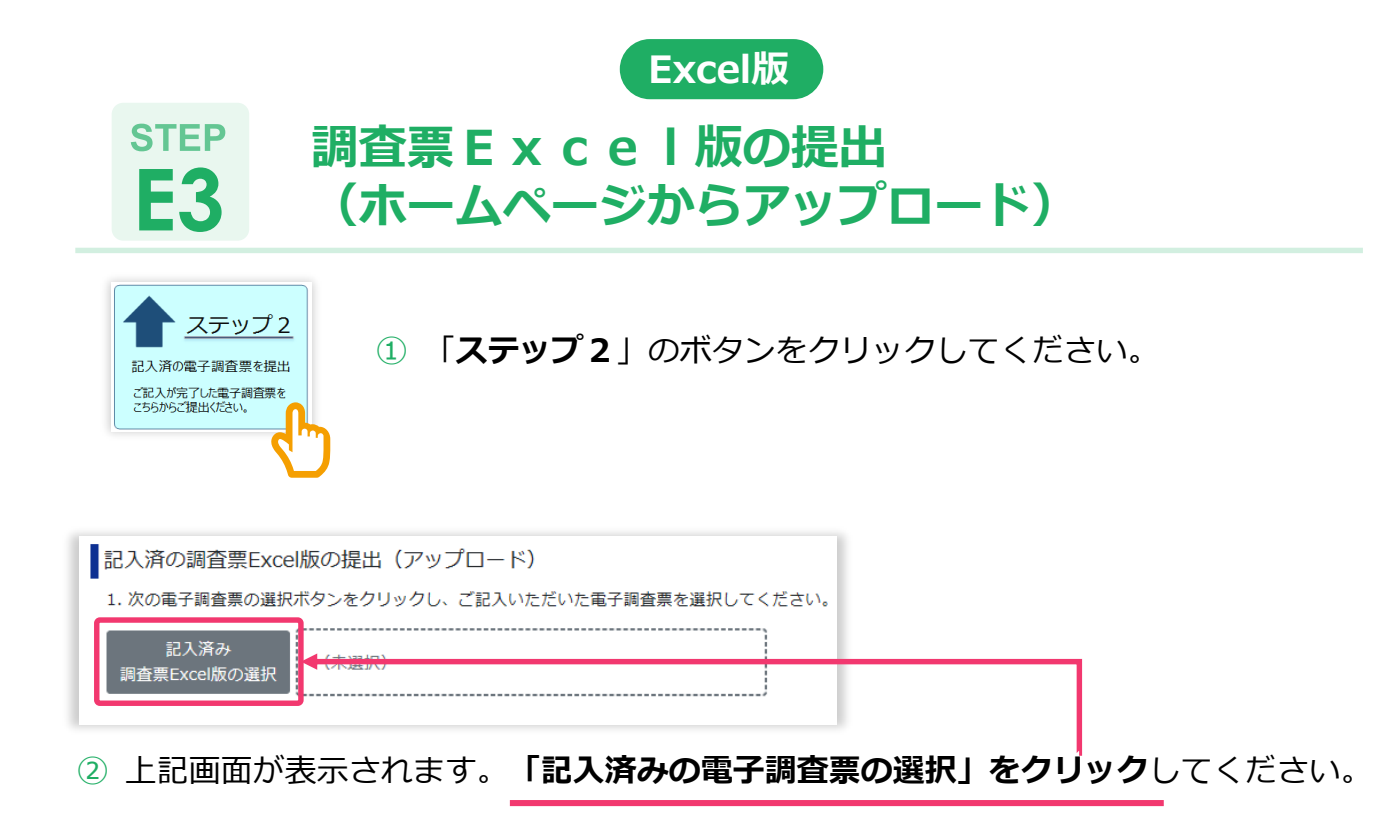

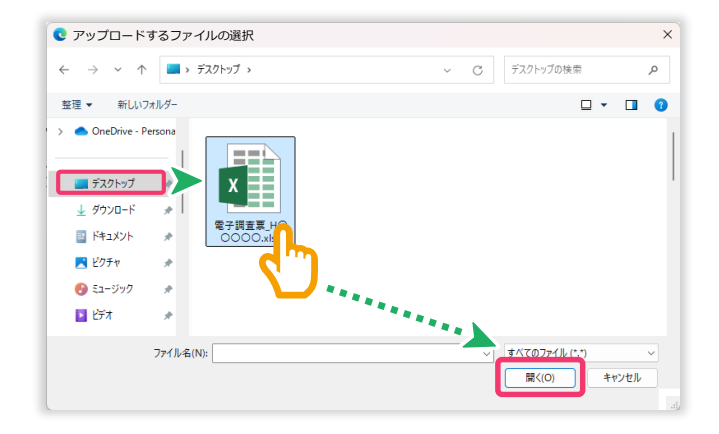

③ 左記画面のように、画面が表示されます。記入済みの電子調査票ファイルを選択して、「開く」をクリックしてください。以下では「デスクトップ」に保存されたファイルを選択する場合をご説明しています。

 4 右記画面のように、選択した電子調 査票のファイル名が表示されますの で間違いがないかご確認ください。
 間違ったファイルを選択した場合は
 ②からファイルを選択し直すことが できます。

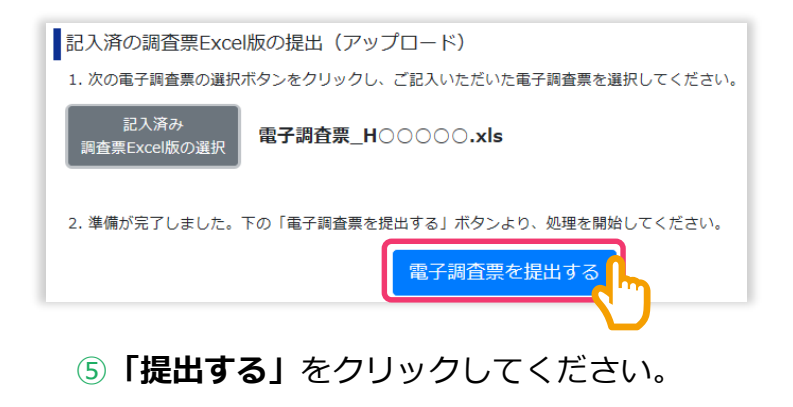

調査票Excel版の提出方法は以上です。ご協力ありがとうございました。